# IZDAJANJE GOTOVINSKIH RAČUNOV IZ PROGRAMA POSLI

Od **2.1.2016** bo potrebno skladno z **Zakonom o davčnem potrjevanju računov** (ZDPR) za vsako dobavo blaga in storitev za plačilo z gotovino izdati račun, ki bo pred izpisom potrjen na centralnem informacijskem sistemu Finančne uprave republike Slovenije (FURS). <u>Za gotovinsko plačilo se šteje tudi plačilo s kreditno kartico (ne glede na to ali ta pripada fizični osebi ali je to službena kartica podjetja), plačilo po povzetju, plačilo s čekom in podobno.</u>

Način potrjevanja računov in potrebni podatki na izpisanih računih postavljajo naslednje zahteve, ki jih je potrebno izpolniti, da program POSLI lahko izdajal gotovinske račune:

- na računalniku mora biti nameščen operacijski sistem Windows XP Service Pack 3 ali novejši (potrjevanje računov na Windows XP bo omogočeno samo do sredine leta 2018),
- na računalniku mora biti nameščeno namensko digitalno potrdilo (certifikat), namenjeno potrjevanju računov in prijavi poslovnih prostorov. Podjetje (zavezanec) ga mora naročiti preko sistema eDavkov (od 15.novembra naprej); tako potrdilo bo izdano s povezavo na davčno številko podjetja oziroma zavezanca, zato bo potrebno v primeru, ko se bo na istem računalniku izdajalo gotovinske račune za več podjetij, namestiti potrdila za vsako podjetje posebej,
- računalnik mora imeti neposreden dostop do interneta,
- tiskalnik, na katerem se bo izpisal račun, mora omogočiti izpis QR črtne kode; tiskanje gotovinskih računov na iglične (matrične) tiskalnike program ne podpira; izdaja gotovinskih računov bo tako možna samo na tiskalnikih, ki imajo nameščen Windows gonilnik,
- podjetje oziroma zavezanec mora sprejeti interni akt, v katerem bo dodelilo oznake poslovnih prostorov in številke gotovinskih delovnih mest v poslovnem prostoru ter tako določilo obliko številke izdanega računa; primer takega internega akta je na naslovu: http://www.fu.gov.si/fileadmin/Internet/Nadzor/Podrocja/Davcne\_blagajne\_in\_VKR/Obrazci/Interni\_akt\_-\_primer\_1.pdf,
- podjetje oziroma zavezanec mora poslati podatke o poslovnem prostoru, najlažje s pomočjo programa POSLI; potrjevanje računov, izdanih v poslovnem prostoru, ki predhodno ni prijavljen, ni možno,
- na računalniku mora biti nameščen program POSLI V6.06 ali novejši,
- v programu POSLI je potrebno spremeniti potrebne nastavitve,
- v programu PRNWND je potrebno spremeniti potrebne **nastavitve**.

Priporočamo, da po instalaciji programa najprej po standardnem postopku zaženete:

POPRBAZA /D /NOE in nato še

#### POPRBAZA /RP /NOE

Dolžina izvajanja zgoraj navedenih ukazov lahko traja kar dolgo (odvisno je od količine podatkov na računalniku)

Če tega ne naredite, bo program ob aktivaciji uporabnika podatke reorganiziral avtomatsko.

Za preizkušanje izdelave gotovinskih računov pred 1.12.2015 mora imeti uporabnik davčno številko 10038531, zato si za testiranje odprite novega uporabnika (kopirate obstoječega v novega in mu v personalnih podatkih na šifri 9999 zamenjate davčno številko, tako da je za zavezance za DDV SI10038531, za nezavezance pa samo 10038531.

V decembru 2015 bo predvidoma že možno zaresno evidentiranje gotovinskih računov na pravih davčnih številkah, morebitne napake na računih, izdanuh pred 2.1.2016, pa ne bodo sankcionirane.

## NASTAVITVE V PROGRAMU POSLI

V konfiguracijski datoteki POSLI.CFG se po potrebi postavi ključna beseda **DBLG**, ki nosi dva dela ločena s podpičjem:

#### DBLG=dd.mm.1111;D

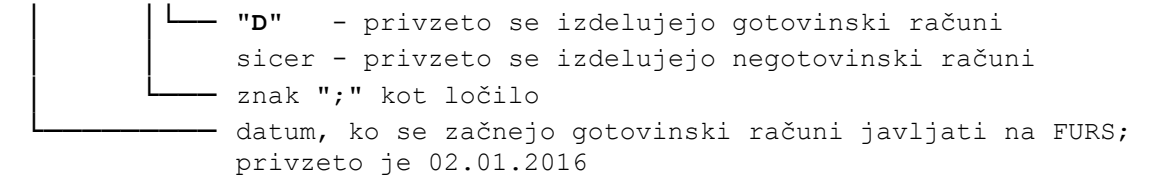

Ta nastavitev načelno velja za vse uporabnike in za vsa delovna mesta razen v primeru, ko je ključna beseda vsebovana v konfiguracijski datoteki, ki se nahaja v mapi uporabnika.

Na posamezen računalnik se lahko postavi spremenljivka okolja (environment variable) APLICOM\_PMS, ki nosi:

- podatek o prodajnem mestu znotraj poslovnega prostora
- podatek, ki je pomensko enak kot 2. del ključne besede DBLG v konfiguracijski datoteki, je pa 'močnejši'.

APLICOM\_PMS=5;D

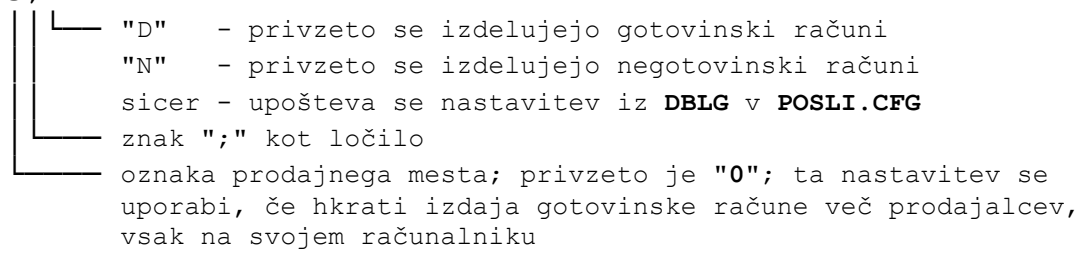

V segmentu 'Vzdrževanje' → 'Nastavitve' → 'Got.lokac.' je potrebno nastaviti lokacije prodajnih prostorov. Ta postopek se nekoliko razlikuje od ostalih nastavitev, ker hkrati prijavlja lokacije na FURS in podatke o njih shranjuje za nadaljnjo uporabo v programu POSLI in/ali programu BLAGAJNA.

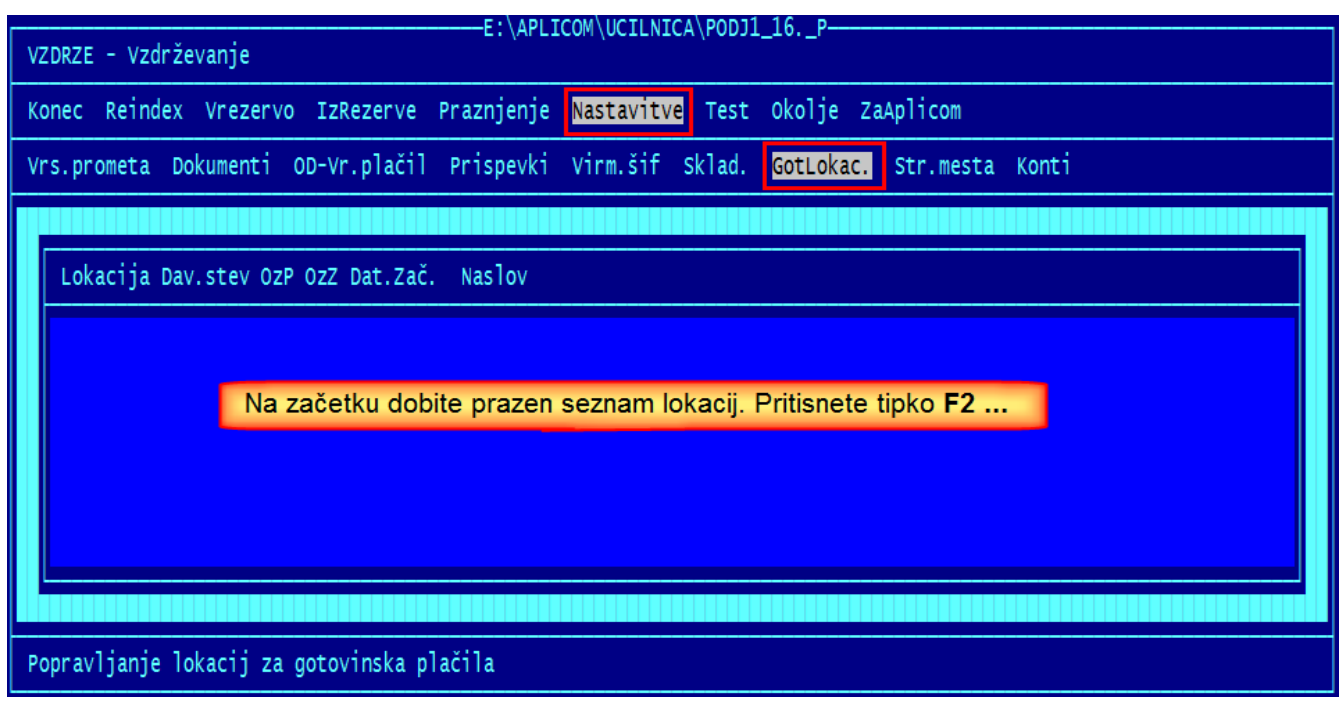

slika 1

Po pritisku na tipko **F2** se zažene povezava s FURS-ovim strežnikom in na zaslon dobite okence, kjer izberete '*Prijava / odjava lokacij*'

| Prijava in odjava | lokacij 🛛 🕅                                    |
|-------------------|------------------------------------------------|
|                   |                                                |
|                   | Prijava / odjava lokacij                       |
|                   |                                                |
|                   | Testiranje povezave za testno okolje           |
|                   | Testiranje povezave za delovno okolje          |
| Namest            | itev spletnega potrdila za potrjevanje računov |
| Izberete to       | Izhod                                          |
|                   |                                                |
|                   | Aplicom d.o.o., DŠ: 84786396                   |

Po izboru dobite novo okno, kamor vnesete podatke o lokaciji

| Tukaj iz seznama izberete davčno številko.<br>vsako pripadajoče digitalno potrdilo, ki je na                                                                                                    | Po ena obstaja za<br>aloženo na računalnik |                                                                                                    |
|----------------------------------------------------------------------------------------------------|--------------------------------------------|----------------------------------------------------------------------------------------------------|
| Prijava prodajnega mest                                                                                                    | x                                          | Največ 5 mest, samo velike                                                                                        |
| Davčna številka Oznaka poslovnega pro                                                                                                    | ostora                                     | črke brez šumnikov in številke                                                                                    |
| 10038531 · ? TRG01<br>Prodajno mesto je p                                                                                                    | prijavljeno                                | Kliukica (klik) tukai pomeni, da je poslovni                                                                      |
| Datum začetka veljavnosti podatkov                                                                                                    |                                            | prostor zaprt (ni več aktiven). Za tak poslovni<br>prostor ni mogoče izdajati gotovinskih računov                 |
| 1.11.2015                                                                                                    | prostora                                   |                                                                                                    |
| Nepremičen poslovni prostol Premičen poslovni poslovni | Śtevilka u                                 | Če je aktivno to, podatkov o lokaciji                                                                             |
| 1234 12                                                                                                    |                                            | (velja npr. za dostavna vozila, itd)                                                                              |
| Ulica, hišna številka, dodatek k hišni številki                                                                                                    |                                            |                                                                                                    |
| Jakčeva ulica                                                                                                    | 19                                         |                                                                                                    |
| Naselje                                                                                                    |                                            | Ce je aktivno to, je potrebno vnesti podatke tudi v<br>vse naslednje rubrike, razen v rubriko 'Ostalo'            |
|                                                                                                    |                                            | (velja za poslovne prostore v nepremičninah)                                                                      |
| 8000 Novo mesto                                                                                                    | <b>`</b>                                   |                                                                                                    |
|                                                                                                    |                                            |                                                                                                    |
| Ostalo                                                                                                    |                                            | Po kliku na ta gumb                                                                                               |
| Odgovor                                                                                                    |                                            |                                                                                                    |
| ok<br>Prodajno mesto je prijavljeno.                                                                                                    |                                            | na to mesto FURS-ov strežnik vrne<br>informacijo o uspešnem dodajanju ali<br>spremembi lokacije, če pa so podatki |
| Pošlji podatke                                                                                                    |                                            | nepravilni, se v posebnem okencu pojavijo<br>opisi napak                                                          |

slika 2

Za nepremičen poslovni prostor je potrebno vnesti vse rubrike razen rubrike 'Ostalo', za premičen poslovni prostor pa to ni potrebno. Običajno samo označite, da gre za premičen poslovni objekt.

Potem, ko podatke pošljete, se na seznamu slike 1 pojavi vrstica, ki kaže vneseno lokacijo. Vsebuje najnujnejše podatke o lokaciji, ki se kasneje uporabijo pri izdelavi gotovinskega računa. Vsaki vneseni lokaciji pripada na seznamu po ena vrstica, ki vsebuje naslednje podatke:

| Lokacija | - | oznaka iz rubrike ' <b>Oznaka poslovnega prostora</b> ',                |  |  |
|----------|---|-------------------------------------------------------------------------|--|--|
| Dav.štev | - | davčna številka podjetja oziroma zasebnika,                             |  |  |
| OzP      | - | oznaka premičnega poslovnega prostora:                                  |  |  |
|          |   | 'P' za premičen poslovni prostor,                                       |  |  |
|          |   | prazno za nepremičen poslovni prostor,                                  |  |  |
| OzZ      | - | oznaka, ki pove, ali je poslovni prostor aktiven ali zaprt (neaktiven): |  |  |
|          |   | 'P' poslovni prostor je prijavljen (aktiven),                           |  |  |
|          |   | 'Z' poslovni prostor je odjavljen (zaprt oziroma neaktiven),            |  |  |
| Dat.Zač. | - | datum začetka veljavnosti podstkov o poslovnem prostoru,                |  |  |
| Naslov   | - | za nepremične poslovne prostore naslov, za premične prazno.             |  |  |

Naslednja slika kaže seznam, ko sta vnesena 2 poslovna prostora. **TRG01** je nepremičen in delujoč, **TRG02** pa premičen in zaprt.

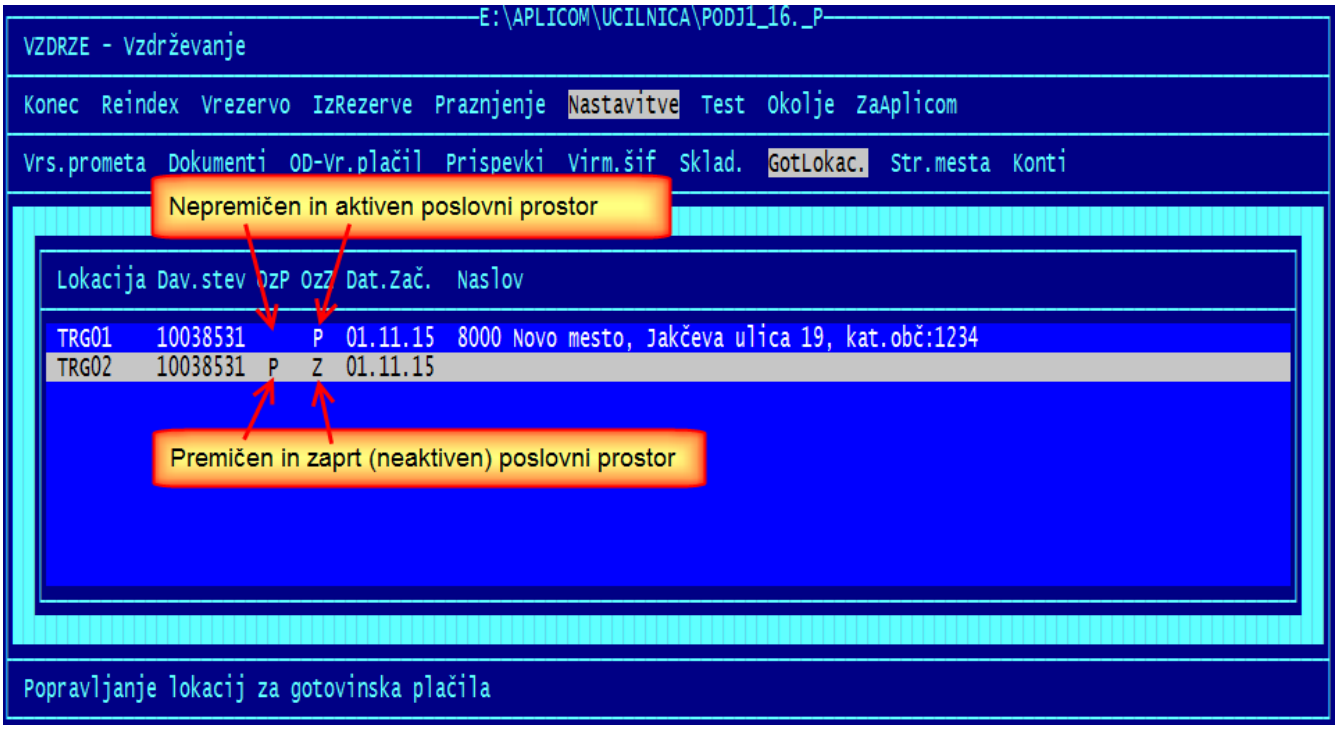

slika 3

Seveda se na enak način podatki o poslovnih prostorih tudi popravljajo. Ne glede na vrstico, ki je na seznamu osvetljena, je potrebno rubriko z oznako poslovnega prostora vnesti, nato pa spremeniti / popraviti vsebino ostalih rubrik. Spremembe so takoj opazne v seznamu, seveda v vrstici, ki pripada vneseni oznaki poslovnega prostora.

Ko so podatki o poslovnih prostorih vneseni oziroma spremenjeni, obe okni za vnos podatkov o poslovnih prostorih zaprete. Z vsemi do tu opisanimi nastavitvami je program **POSLI** pripravljen na izdajo gotovinskih računov.

Iz kakršnegakoli razloga se poredkoma zgodi, da se v seznamu pojavi tudi lokacija poslovnega prostora, ki ni bila zares prijavljena na FURS. Zato lahko s pritiskom na tipko **F10** tako (osvetljeno) lokacijo tudi pobrišete iz seznama, pod pogojem, da še ni uporabljena v nobenem izdelanem računu. Vendar pazite! Brisanje deluje samo nad lokalnimi podatki, brez kontrole na FURS. Zato lahko pobrišete tudi lokacijo, ki je pravilno prijavljena! Zato pazljivo!

## **RAZLIKE MED GOTOVINSKIM IN NEGOTOVINSKIM RAČUNOM**

Naslednja slika prikazuje, kakšen mora biti pravilen gotovinski račun. Z rdečimi okvirji so označeni dodatni podatki, ki na običajnem (negotovinskem) računu niso potrebni.

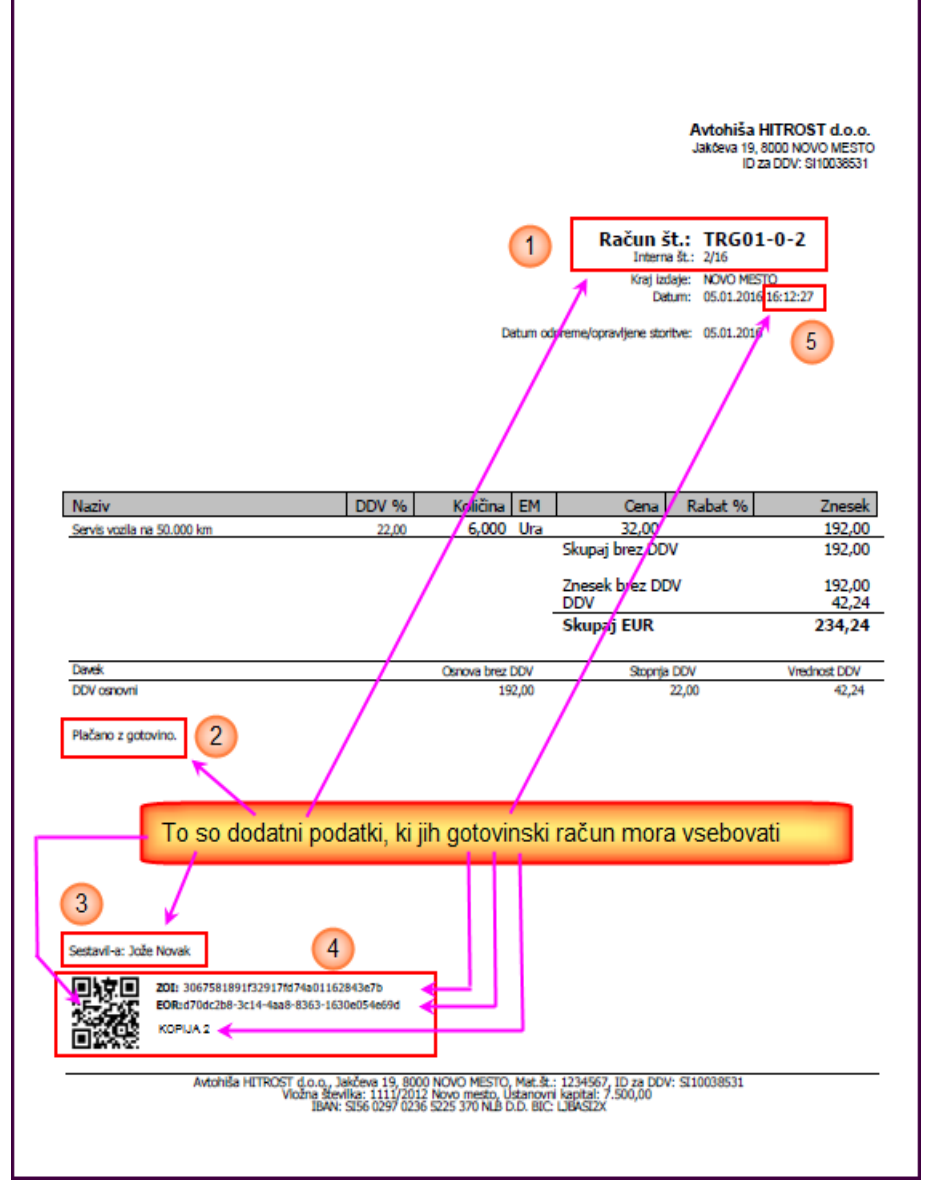

#### slika 4

Razlike so naslednje:

- 1. Številka računa je sestavljena iz treh delov, ločilo med njimi je znak minus. Vsebovati mora:
  - podatek o poslovni enoti (lokaciji), kjer je bil račun izdelan
  - podatek o elektronski napravi v tej enoti na kateri je bil račun izdelan in
  - zaporedno številko v okviru tekočega leta, poslovne enote in elektronske naprave.

Primer:

Z majhno pisavo je pod to številko računa prikazana še interna številka, to je tista, pod katero račune vodi program POSLI in je zaporedna glede na čas nastanka računa ne glede na delovno mesto, kjer je bil račun izdelan.

- 2. Tekst, ki pove, da se račun plača z gotovino.
- 3. Ime in priimek osebe, ki je izdelala račun.

- 4. Identifikacijski podatki računa:
  - **ZOI** koda (pomeni <u>Z</u>aščitna <u>O</u>znaka <u>I</u>zdajatelja računa); določi jo program POSLI.
  - EOR koda (pomeni <u>E</u>nkratna identifikacijska <u>O</u>znaka <u>R</u>ačuna), ki jo vrne spletni servis kot dokaz, da je račun prijavljen.
  - Zaporedna številka izdane kopije. Na originalu se ne izpiše ničesar, prva naslednja kopija pa ima številko 1.
  - QR koda; to je koda kvadratne oblike, ki nosi podatke o računu v taki obliki, da jo je mogoče prebrati z elektronskimi napravami.
- 5. Poleg datuma se izpiše tudi čas izdelave računa.

Če v času izdaje (izpisa) računa iz kakršnegakoli razloga ni bilo možno vzpostaviti stika z računalniško opremo FURS-a, na računu manjka EOR koda. Podatke o takem računu je potrebno poslati (potrditi) na FURS najkasneje v 2 (delovnih) dnevih po izdaji računa.

Taka naknadna potrditev računu dodeli pripadajočo EOR kodo ter datum in čas te naknadne potrditve. Kljub temu, da tak račun ob tem dobi svojo EOR kodo, se morebitne kopije izpišejo brez nje, ker morajo biti enake izpisanemu originalu računa. Iz enakega razloga na kopiji tudi ni dneva in časa naknadne potrditve. Edina razlika glede na original je podatek o zaporedni številki izdelane kopije.

Si pa računalnik podatke o naknadni potrditvi shrani in so vedno dostopni. Prav tako je za vsako izdelano kopijo dostopen podatek o datumu in času izdelave.

Na začetku bo za gotovinska plačila možno uporabiti samo tako imenovane **WIN** račune, to so tisti, ki jih zaženete tako kot kaže naslednja slika. Izpisov računov, ki so narejeni tako, da so primerni tudi za stare, iglične tiskalnike, ne bo mogoče uporabiti. Sčasoma se bo pokazalo, ali je sploh potrebno prilagoditi tudi te izpise. Prav tako ne bodo delovali izpisi, ki smo vam jih po vaših željah posebej prilagodili. Vsak tak izpis zahteva ponovno prilagoditev, kar pa ni vključeno v ceno vzdrževanja.

Menimo, da to ni prevelika ovira, saj so podatki, ki so potrebni na takih računih v glavnem dokaj enostavni in naš standardni **WIN** račun zadošča. Za negotovinske račune pa se še naprej lahko uporablja vse ostale oblike, tako naše za iglične tiskalnike kot tudi vaše prilagojene.

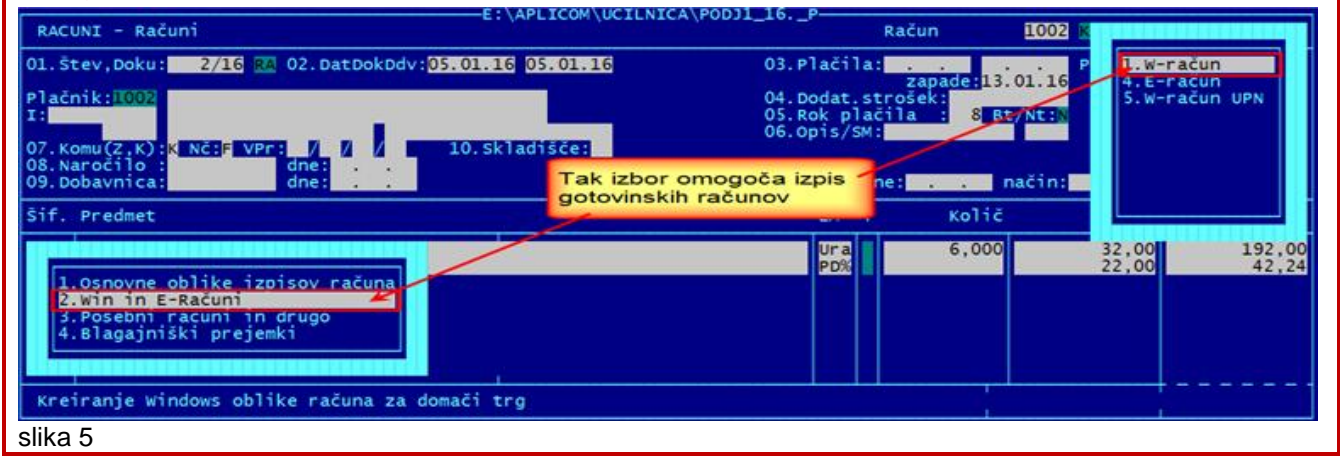

Računa, ki je bil izpisan in izročen kupcu, se nikakor ne sme več spreminjati. Računalnik sam poskrbi, da to ni mogoče. Prav tako takega računa ni dovoljeno pobrisati. Edina možnost za popravilo takega računa je, da ga stornirate in nato po potrebi izdelate novega. V ta namen je program POSLI dobil možnost enostavne izdelave storno dokumenta. Seveda je potrebno tudi tak storno dokument javiti FURS-u.

Način izdelave storno dokumenta je opisan ob koncu teh navodil.

## IZDELAVA GOTOVINSKEGA RAČUNA

Izdelava gotovinskega računa se ne razlikuje bistveno od izdelave navadnega računa. Postopek vnosa je enak vse do vnosa v prvi del rubrike '**20.Sestavil/odgovoren:**' Ker mora biti na gotovinskih računih obvezno vnesen sestavljavec računa, te rubrike ne smete pustiti prazne. Vanjo morate vnesti šifro ustreznega zaposlenega, ki se nahaja zabeležen v personalnih podatkih. Osebo lahko poiščete po priimku ali imenu, podobno kot poslovne partnerje (taka oseba med svojimi personalnimi podatki ne sme imeti oznake, da ji je prepovedano izdajanje računov).

| RACUNI - Računi                                                                                                    | ICA\PODJ1_16P<br>Račun 1001 Kovač Janko                                              | NOVO  |
|----------------------------------------------------------------------------------------------------|--------------------------------------------------------------------------------------|-------|
| 01.Štev,Doku: 3/16 RA 02.DatDokDdv:05.01.15 05.01.15                                                                          | 03.Plačila:                                                                          |       |
| Plačnik:1001 Kovač Janko<br>I: 23456787<br>8000 Novo mesto<br>07.Komu(Z,K):K NČ:F VPr: / / 10.Skladišče:<br>08.Naročilo: dne: | 04.Dodat.strošek:<br>05.Rok plačila : 8 Bt/Nt <mark>N</mark><br>06.Opis/SM:          |       |
| 09. Dobavnica: dne:                                                                                                    | 11.Izdob.dne: način:                                                                 |       |
| Šif. Predmet                                                                                                    | EM T Količ Cena Rabat Z                                                              | nesek |
| Tukaj mora biti vnesena šifra<br>osebe, ki je zapisana v<br>personalnih podatkih da<br>'G', k                                 | a bi računalnik tukaj dovolil vnesti črko<br>ci označuje, da gre za gotovinski račun |       |
| Pozicija: 20.Sestavil/Odgovoren:00                                                                                            | 04 21.Got: K: *Ni*                                                                   |       |

Slika 6

Nato v rubriko '21.Got:' vnesete črko 'G' in takoj dobite opozorilo, da pripravljate gotovinski račun.

| Opozorilo!     Postavljate oznako, da je ta račun gotovinski. Take račune mora računalnik obravnavati drugače od običajnih, kon je potrebna zapi zapotoviji cledljivost snomerb je                                                                                                    | Po potrditvi dobite novo okence, kamor<br>vnesete podatke, ki so dodatno potrebni za<br>izdelavo gotovinskega računa:                                                                                                    |
|----------------------------------------------------------------------------------------------------|----------------------------------------------------------------------------------------------------|
| <pre>ker je potrebno zanj zagotoviti sledijivost sprememb in<br/>zato podatke pošiljati na FURS.<br/>Ko mu enkrat oznako postavite na 'G' in ga posredujete<br/>na FURS, je, žal, ni več mogoče izbrisati!<br/>Ne, ni gotovinski Da, res je gotovinski<br/>Preklic Potrditev<br/>sliki 7 in 8</pre> | Podatki za izdelavo gotovinskega računa         Oznaka lokacije:       Oznaka elek.naprave: 0         Datum in čas potr itve:         Pomemben je samo ta vnos, za seznam F2         Gotovinska številka dokumenta: * še ni določena *         ZOI:         EOR:         Potrdite spremembo z inter (sicer Est): |

Če prekličete (kar pomeni, da ste se zmotili in račun ni gotovinski), se ponovno aktivira rubrika '**21,Got:**', kjer morate črko '**G**' pobrisati.

Po potrditvi pa je v novem okencu potrebno vnesti (ali popraviti) lokacijo oziroma oznako poslovne enote, kjer se račun izdaja. S pritiskom na tipko **F2** dobite pripadajoč seznam lokacij (če je rubrika še prazna, dobite seznam tudi po pritisku na tipko **Enter**). V seznamu osvetlite ustrezno vrstico, jo potrdite z **Enter** in rubrika se ustrezno napolni. Zelo verjetno boste imeli na seznamu eno samo lokacijo, če pa jih je vseeno več, si računalnik zapomni zadnjo uporabljeno, tako da bo ob ponovnem vstopu v seznam ta vrstica že osvetljena. Nato vnos z dodatnim pritiskom na **Enter** še potrdite in okence izgine, <u>račun pa je definiran kot gotovinski.</u> Opomba: lokacijo (oznako poslovne enote) lahko tudi vnesete, vendar je lahko samo ena od tistih, ki so tudi na seznamu.

Nato račun izdelate do konca, vnesete postavke, obračunate DDV, itd.

Lahko postopate tudi tako, da račun najprej v celoti izdelate kot da ne bo gotovinski in šele potem, ko kupec pove, da bo plačal z gotovino ali kartico, vnesete črko 'G' v rubriko '21.Got:' (in po potrebi tudi šifro prodajalca v rubriko '20.Sestavil/Odgovoren:'). Morate pa v takem primeru nove vnose na koncu potrditi s pritiskom na tipko Enter v rubriki 'Pozicija:', da se zabeležijo v podatkovno bazo.

V tej fazi je račun že definiran kot gotovinski. Ker pa še ni bil izpisan, ga zlahka pretvorite nazaj v negotovinskega, tako da izbrišete črko '**G**'. Pri taki akciji vas računalnik opozori, da morda tega ne želite in ste črko '**G**' odstranili pomotoma.

Vse nadaljnje akcije, ki račun zablokirajo kot gotovinski, se zgodijo ob prvem izpisu takega računa. Že predhodno je v teh navodilih opisano (rdeče obarvan tekst v rdečem okvirju), katere od možnih izpisov računov lahko uporabite kot gotovinske. Naj ponovim, to so zaenkrat samo standardni WIN računi. Če poskusite uporabiti drug izpis računa, dobite opozorilo, kot ga kažeta naslednji sliki:

| Opozorilo!                                                        | ×                                                           |  |
|-------------------------------------------------------------------|-------------------------------------------------------------|--|
| Ta izpis še ni priro<br>računov, zato ga ne<br>WIN obliko izpisa! | ejen za izdelavo gotovinskih<br>morete uporabiti! Uporabite |  |
|                                                                   | Nazaj                                                       |  |

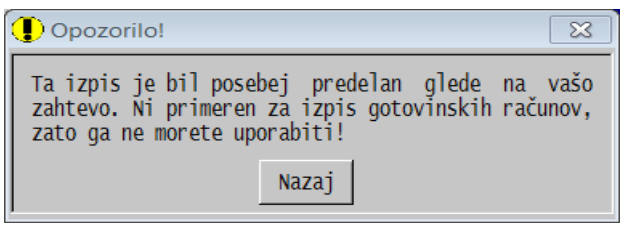

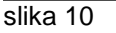

slika 9

Tudi če uporabite izpis, ki je ustrezen za gotovinske račune, lahko računalnik uporabo zavrne, takole:

| Opozorilo!                                                                                                    |
|----------------------------------------------------------------------------------------------------|
| Podatki v podatkovni bazi se ne ujemajo s podatki na<br>zaslonu. Ker po izdaji gotovinskega računa spremembe<br>računa niso več dovoljene, morate spremenjene podatke<br>najprej zapisati v bazo, torej najprej <enter> na<br/>Pozicija:</enter> |
| Nazaj                                                                                                    |

To se zgodi v primeru, ko ste račun najprej izdelali, torej ko so postavke že vnesene, nato pa ste preko vnosa v rubriko '21.Got:' dodali gotovinske podatke. Ti sicer so na zaslonu, vendar še niso zabeleženi v račun. Zabeležijo se šele, ko v rubriki 'Pozicija:' naslednjič pritisnete tipko Enter za vstop v postavke.

slika 11

Potem, ko to uredite in ponovno poskušate narediti izpis, pa je nadaljevanje odvisno od tega, ali se računalnik lahko poveže s strežnikom FURS-a.

### POVEZAVA JE V REDU

Posebnih opozoril ni, <u>račun se izpiše in vsebuje EOR kodo</u>, kar pomeni, da ga je FURS sprejel in vaše obveznosti glede javljanja takega računa so s tem končane (ne pa tudi obveznosti glede hranjenja podatkov o izdelavi in izdelanih kopijah). Avtomatsko se postavi tudi datum plačila na isti dan, kot je račun izpisan. Zaslon po izpisu je sledeč:

| RACUNI - Računi                                                                                     | e:\aplicom\uci<br>Oddar                                              | ilnica\PODJ1_16P—<br>n                   | Račun                                    | 1001 Kovač Jank                          | CO SPR.                                    |
|----------------------------------------------------------------------------------------------------|----------------------------------------------------------------------|------------------------------------------|------------------------------------------|------------------------------------------|--------------------------------------------|
| 01.Štev,Doku: 3/16 R                                                                                | A 02.DatDokDdv:05.01.16 05.01.16                                     | 03.Pla                                   | čila <mark>:05.01.16</mark> (<br>zapade: | )5.01.16 Plačano:                        | 267,18                                     |
| Plačnik:1001 Kovač Jan<br>I: 23456787<br>8000 Novo mesto<br>07.Komu(Z,K):K NČ:F VP<br>08.Naročilo : | ko<br>o<br>r: / / / Indikacija, da je račun<br>in uspešno oddan i    | 04. Dod<br>05. Rok<br>06. Opi<br>na FURS | at.strošek:<br>plačila : 8<br>s/SM:      | Bt/Nt:N Samo to j                        | je dovoljeno<br>meniti                     |
| 09.Dobavnica:                                                                                       | dne:                                                                 | 11.Izd                                   | ob.dne:                                  | način:                                   |                                            |
| Šif. Predmet                                                                                        | podatke o gotovinskem plačilu                                        | E                                        | M T Količ                                | Cena Rabat                               | Znesek                                     |
| Servis vozila pri<br>Filter za olje<br>Filter za zrak<br>Motorno olje<br>DDV osnovni                | 00 km<br>Oznaka, da je račun že izpisa<br>pojavi tudi za negotovinsk | U<br>K<br>K<br>L<br>P<br>ke račune)      | ra 5,000<br>os 1,000<br>os 1,000<br>0%   | 32,00<br>12,00<br>15,00<br>8,00<br>22,00 | 160,00<br>12,00<br>15,00<br>32,00<br>48,18 |
| Pozicija <mark>Uredi</mark>                                                                         | 20.Sestavil/Odgovoren                                                | :0004 21.Got:G                           | Že izpisar                               | 1! St:2 K: *Ni*                          | 267,18                                     |

slika 12

Vsi nadaljnji posegi v račun se preprečijo, izjema je le podatek o datumu plačila, ki ga je vseeno dovoljeno spremeniti zaradi morebitnih delnih plačil. Možno pa je pogledati podatke, ki so prisotni samo zaradi gotovinskega plačila. V aktivni rubriki 'Pozicija:' pritisnete na tipko TAB in nad osnovne podatke o računu se postavi okence:

| RACUNI - Računi                                                                                                    | e:\aplicom\ucilnica\PODJ1_<br>Oddan                                                                                                    | _16P<br>Račun                                                                         | 1001                                                | Kovač Janko | SPR.                                                 |
|----------------------------------------------------------------------------------------------------|----------------------------------------------------------------------------------------------------|---------------------------------------------------------------------------------------|-----------------------------------------------------|-------------|------------------------------------------------------|
| 01.Štev,Doku: 3                                                                                                    | /16 RA 02.DatDokDdv:05.01.16 05.01.16                                                                                                    | 03.Plačila: <mark>05.01.16</mark> 0                                                   | 5.01.16                                             | Plačano:    | 267,18                                               |
| Plačnik:1001 Kova<br>I: 23456787<br>8000 Novo<br>07.Komu(Z,K):K NČ<br>08.Naročilo :<br>09.Dobavnica:<br>Šif. Predmet<br>Servis vozil<br>Filter za ol<br>Filter za ol<br>Filter za zr<br>Motorno olje<br>DDV osnovni | Podatki za izdelavo gotovinskega računa<br>Oznaka lokacije: TRGO1 Oznaka elek.napravo<br>Datum in čas potrditve: 05.01.2016 16:55:40<br>Gotovinska številka dokumenta: TRGO1-0-3<br>ZOI: 92ebfeda61941c7d4839885f273d59bc<br>EOR: 158f067c-edb7-448c-abd4-749dfbadd208<br>Ta gotovinski račun je že uspešno prijavljen F | e: 0 Kerje račun us<br>oddan na FURS,<br>tudi koda EC<br>Izpis podatk<br>Konec (ESC a | pešno<br>obstaja<br><b>DR</b><br>ov (F4)<br>li TAB) | Rabat       | Znesek<br>160,00<br>12,00<br>15,00<br>32,00<br>48,18 |
| Pozicija: Uredi                                                                                                    | 20. Sestavil/Odgovoren:0004                                                                                                    | 1.Got: Ze izpisan                                                                     | ! st:2                                              | K: *Ni*     | 267,18                                               |

#### slika 13

S pritiskom tipke F4 (ali klikom na pripadajoči gumb) izdelate izpis teh podatkov, vključno s podatki o narejenih kopijah, če obstajajo.

## **POVEZAVA NI V REDU**

Tukaj je potrebno ločiti dve vrsti možnih napak. Nekatere so take, ki se jih zlahka odpravi, druge pa take, ki zahtevajo svoj čas. Računalnik javi napako zaradi povezave na dva načina. Če je napaka taka, da se lahko izdela koda ZOI, dovoli nadaljevati z izdelavo računa, sicer pa izdelavo zavrne.

Tako je opozorilo, če je nadaljevanje dovoljeno

| () Opozorilo!                                                  | Οpozorilo!                                |
|----------------------------------------------------------------|-------------------------------------------|
| Poskus oddaje na FURS ni bil uspešen.                          | Poskus oddaje na FURS ni bil uspešen.     |
| Napaka: Ali internet ni dostopen ali spletni servis ni aktiven | Napaka: S003 Digitalni podpis ni ustrezen |
| Ali boste dokument vseeno izpisali in vročili kupcu ?          | Dokumenta ni dovoljeno izpisati!          |
| Ne Da Pomoč                                                    | Nazaj <b>Pomoč</b>                        |

slika 14

slika 15

Tako je opozorilo, če je nadaljevanje prepovedano

23

V obeh primerih vam je na voljo pomoč, ki vam podrobneje razloži, kaj storiti.

Če je težava taka, da nadaljevanje ni dovoljeno, računalnik noče izpisati računa in pika.

Če nadaljevanje je dovoljeno in potrdite izdelavo izpisa, se zgodi podobno, kot če je bilo vse v redu. Račun se izpiše, vendar brez kode EOR in se uvrsti na seznam izpisanih nepotrjenih gotovinskih računov. Tak račun lahko potrdite kasneje, načeloma v roku 2 delovnih dni.

Za osnovni zaslon računov velja podobno, kot če je bilo vse v redu. Izjema je oznaka 'Ni oddan' na mestu, kjer je sicer oznaka oddan, v gotovinskih podatkih pa ni EOR kode, je pa dodan gumb, ki omogoča naknadno potrditev (pošiljanje podatkov v FURS). Naslednja slika kaže zaslon (po pritisku tipke TAB v rubriki 'Pozicija:').

|               |                                              | e:\aplicom\ucilnica\PODJ                      | <u>1 16. Р—</u> |                                                 |               |                          |
|---------------|----------------------------------------------|-----------------------------------------------|-----------------|-------------------------------------------------|---------------|--------------------------|
| RACU          | INI - Računi                                 | Ni oddan                                      | Indikacija      | a, da ta gotovunski                             | 01 Kovač Jank | o SPR.                   |
| 01.Št         | ev,Doku: 3/                                  | 16 RA 02.DatDokDdv:05.01.16 05.01.16          | von nac         |                                                 | 16 Plačano:   | 267,18                   |
| Plačn<br>I: 2 | ik:1001 Kova<br>3456787<br>2000 Novo         | Podatki za izdelavo gotovinskega računa       | Gumb z<br>(d    | za naknadno potrditev<br>lojavo <b>FURS</b> -u) | v             |                          |
| 07.Ko         | mu(Z,K):K NČ<br>uročilo :                    | Oznaka lokacije: TRGO1 Oznaka elek.napra      | ve: 0           |                                                 |               |                          |
| šif.          | Predmet                                      | Ni EOR kode                                   |                 | Potrditev (ENTER)                               | Rabat         | Znesek                   |
|               | Servis vozil<br>Filter za ol<br>Filter za zr | ZOI: c9154582d6b62a05fe8171543550ae73<br>EOR: |                 | Izpis podatkov (F<br>Konec (ESC ali TA          | 4)<br>B)      | 160,00<br>12,00<br>15,00 |
| 9981          | Motorno olje<br>DDV osnovni                  | Ta gotovinski račun še ni prijavljen FURS-u!  |                 |                                                 |               | 32,00<br>48,18           |
|               |                                              |                                               |                 |                                                 |               |                          |
| Pozic         | ija: Uredi                                   | 20.Sestavil/Odgovoren:0004                    | 21.Got:G        | Že izpisan! St:                                 | 2 K: *Ni*     | 267,18                   |

#### slika 16

## NAKNADNO JAVLJANJE PODATKOV O GOTOVINSKIH RAČUNIH FURS-u

### Javljanje podatkov, ko je neprijavljen (nepotrjen) račun na zaslonu

Ko je račun na zaslonu, s pritiskom na tipko **TAB** v rubriki '*Pozicija:*' dobite zaslon, kot ga kaže slika 16.

Pritisk tipke **Enter** ali klik na gumb '*Potrditev (Enter)*' povzroči, da računalnik ponovno poskuša oddati podatke o tem gotovinskem računu **FURS**-u. Seveda se ob tem ponovno lahko pojavi napaka, vendar tukaj ni kaj izbirati. Če je napaka, je oddajanje pač neuspešno in bo potrebno poskusiti drugič.

Če napake ni, računalnik prikaže ustrezno obvestilo, kot ga vidite na sliki 17 desno. Nato pa se podatki o gotovinskem plačilu spremenijo. Zgoraj na osnovnem zaslonu se informacija '**Ni oddan**' spremeni v '**Oddan**', v okencu z gotovinskimi podatki pa se pojavita datum in čas naknadne potrditve računa in koda EOR, gumb '*Potrditev (Enter)*' pa je odstranjen. Slika 18 kaže narejene spremembe.

| 🚺 Opozorilo! 🛛 🔀                                             |
|--------------------------------------------------------------|
| Uspešno ste naknadno potrdili<br>že poprej izdelan dokument. |
| Naprej                                                       |

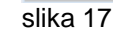

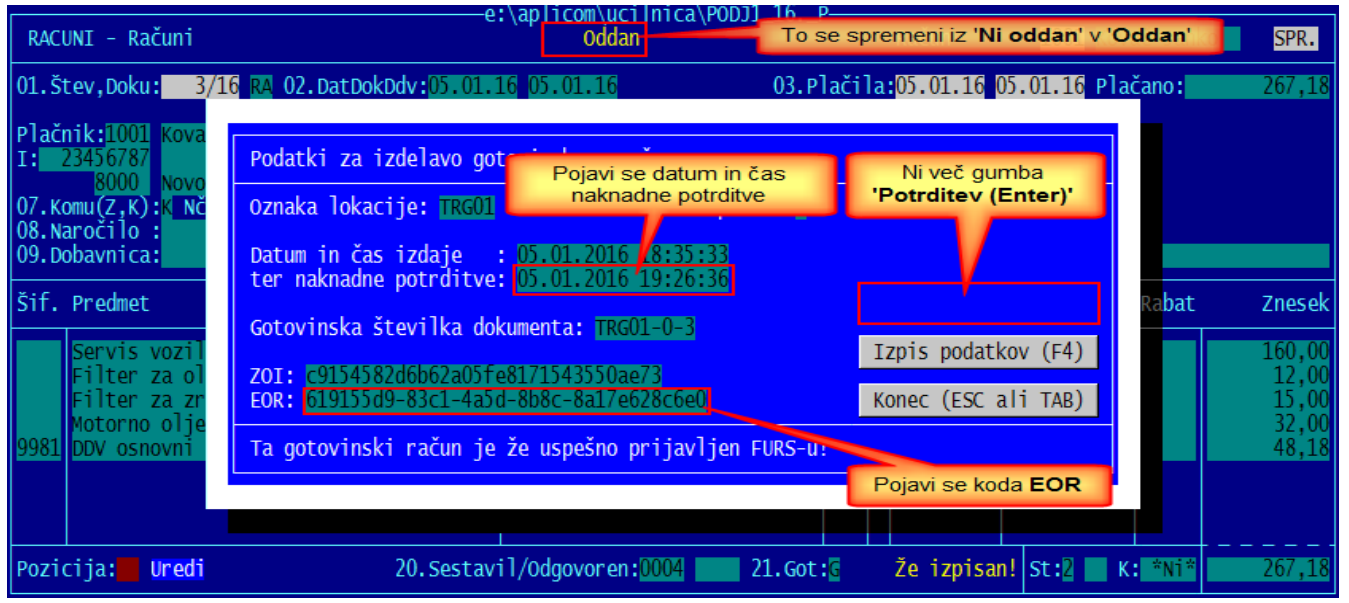

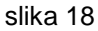

Če so bile kadarkoli izpisane tudi kopije računov, se v okencu z gotovinskimi podatki pojavi tudi informacija o številu izpisanih kopij, kot kaže naslednja slika.

| Touacki za izučiavo goto      | vinskega i acuna                   |                       |
|-------------------------------|------------------------------------|-----------------------|
| Oznaka lokacije: <u>TRGO1</u> | Oznaka elek.naprave: 🛛             | Informacija o številu |
| Datum in čas izdaje : (       | 05.01.2016 18:35:33                | izpisanin kopij       |
| ter naknadne potrditve: (     | 05.01.2016 19:26:36                |                       |
| Cotovinska štovilka dokur     | nonta: TDC01-0-3                   |                       |
| GULUVIIISKA SLEVIIKA UUKU     | ilenca. INdor-0-5                  | Izpis podatkov (F4)   |
| ZOI: c9154582d6b62a05fe81     | 171543550ae73 Kopije: 2            |                       |
| EOR: 619155d9-83c1-4a5d-8     | 8b8c-8a1/e628c6e0                  | Konec (ESC all TAB)   |
|                               | Tipka <b>E4</b> ali klik na ta gun | nh novzroči iznis     |

#### slika 19

Г

Naslednja slika kaže izpis podatkov o gotovinskem računu, ki ga dobite, ko pritisnete tipko **F4** ali kliknete na gumb '*Izpis podatkov (F4)*', kot kaže zgornja slika

| Matična številka: 123<br>Sodišče: Novo mesto, 1111<br>Osn.kapital: 7.50 | 38531         Avtohiša HITROST d.o.o.           34567         Jakčeva 19           /2012         8000 NOVO MESTO           00,00         8000 NOVO MESTO |
|-------------------------------------------------------------------------|----------------------------------------------------------------------------------------------------|
| PODATKI O GOTOVINSKEM RAČU                                              | UNU št. TRG01-0-3 (interna: 3/16)                                                                                                    |
| Datum in čas priprave: 05<br>Datum in čas prijave : 05                  | .01.2016 18:35:33<br>.01.2016 19:26:36 (Naknadna prijava)                                                                                                |
| Oznaka poslovnega prostora                                              | a: TRG01 Oznaka elektronske naprave: (                                                                                                    |
| ZOI: c9154582d6b62a05fe81<br>EOR: 619155d9-83c1-4a5d-88                 | 71543550ae73<br>08c-8a17e628c6e0 Izdelano kopij: 2                                                                                                    |
| Znesek brez DDV: 267,1<br>Znesek DDV: 48,1<br>Znesek z DDV: 315         | 18<br>18<br>26 - Poročilo izpisano, 06 01 2016 ob 19:59:10                                                                                               |
| LHESER Z DDV : 313,3                                                    | Forocito izpisano: 06.01.2010 ob 19:59:10                                                                                                    |
|                                                                         |                                                                                                    |
| Izdelane kopije:                                                        |                                                                                                    |

#### slika 20

Čeprav račun ob naknadnem uspešnem javljanju na FURS dobi svojo EOR kodo, se ta nikoli ne izpiše na kopijah računa, saj je ni bilo na originalu.

### Javljanje podatkov o neprijavljenih računih iz seznama

Če obstajajo že narejeni in izpisani gotovinski računi, ki niso javljeni FURS-u, tako ob vstopu v segment '*Računi*' kot tudi ob izstopu iz tega segmenta, računalnik javi opozorilo, da taki računi obstajajo.

| Opozorilo ob vstopu v segment ' <b>Računi</b> '                                                                                                    | Opozorilo ob izstopu iz segmenta ' <b>Računi</b> '                                                                                                    |
|----------------------------------------------------------------------------------------------------|----------------------------------------------------------------------------------------------------|
| Opozorilo!                                                                                                    | (Dopozorilo!                                                                                                    |
| Obstajajo gotovinski računi, ki niso javljeni na FURS.<br>Predlagamo, da jih potrdite takoj, ko bo mogoče. Seznam<br>dobite tako, da v rubriki za vnos šifre kupca pritisnete<br>F12 in zaženete 'Seznam NEOODANIH gotovinskih računov'. | Ker zapuščate segment računov, vas obveščamo, da obstajajo<br>gotovinski računi, ki niso javljeni na FURS.<br>Predlagamo, da jih potrdite takoj, ko bo mogoče. Seznam<br>dobite tako, da v rubriki za vnos šifre kupca pritisnete<br>F12 in zaženete 'Seznam NEOODANIH gotovinskih računov'. |
| Tam jih lahko ponovno prijavite!                                                                                                    | Tam jih lahko ponovno prijavite!                                                                                                    |
| Naprej                                                                                                    | Naprej                                                                                                    |
| slika 21                                                                                                    | slika 22                                                                                                    |

Ko je osvetljena rubrika za vnos kupca (desno zgoraj), pritisnite tipko **F12**. Dobite seznam raznih možnosti. Če obstaja vsaj en gotovinski račun, se na vrhu seznama pojavita možnosti

# 1.Seznam NEODDANIH gotovinskih računov in

2.Seznam ODDANIH gotovinskih računov,

naprej pa so ostale možnosti, ki nas tukaj ne zanimajo, takole:

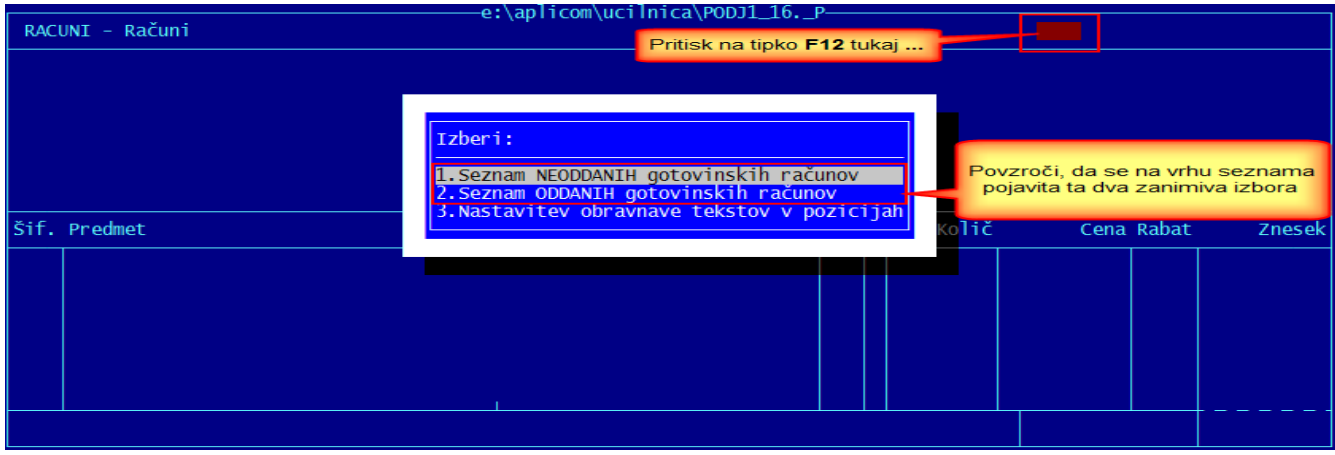

### slika 23

Za naknadno javljanje izdanih gotovinskih računov FURS-u uporabite prvi izbor, torej:

## 1. Seznam NEODDANIH gotovinskih računov

Po izboru na zaslon dobite seznam, kjer so prikazani vsi gotovinski računi, ki še niso javljeni FURS-u, za vsak tak račun po ena vrstica. Najvažnejši podatek poleg številke računa je tukaj število delovnih dni, ki je že preteklo od dneva izdaje računa. Vrstice računov za katere je rok do katerega bi morali biti javljeni FURS-u že pretekel, so obarvane z rdečo barvo.

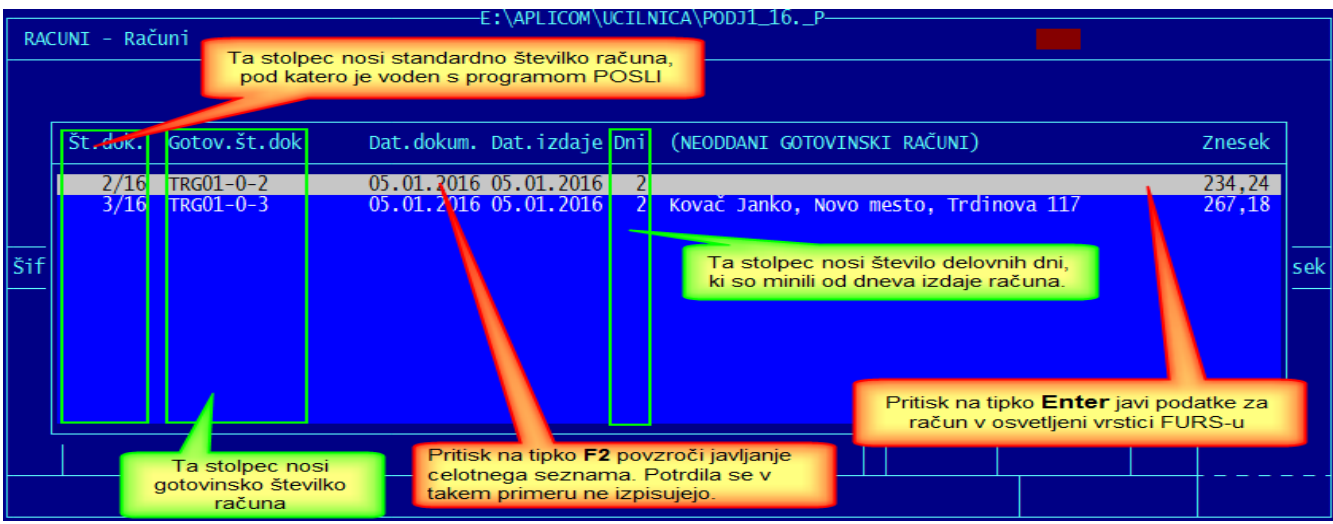

#### slika 24

Pritisk na tipko **Enter** povzroči, da računalnik poskusi FURS-u posredovati podatke o računu, katerega predstavlja osvetljena vrstica. Pred samo izvedbo vas še enkrat vpraša, če to akcijo zares želite. V primeru pritrdilnega odgovora, si lahko potrdilo izpišete, ali pa nadaljujete brez izpisa potrdila. Potrdilo je enako kot tisto, ki ga je mogoče izpisati ob javljanju podatkov (sliki 19 in 20). Vprašanje je tako:

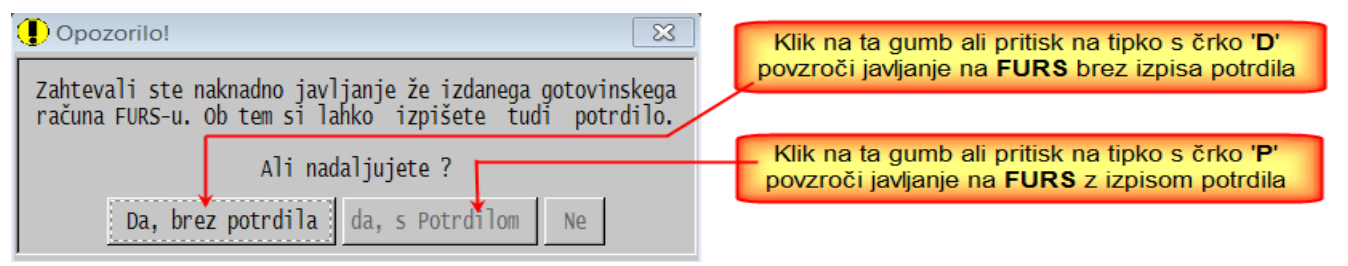

Po uspešnem javljanju se račun preseli v '**2.Seznam oddanih gotovinskih računov**', seznam, ki ga ravno obdelujete, pa osvetljeno vrstico izgubi; osvetli se naslednja vrstica. Ko uspešno javite edini (zadnji preostali) neoddani račun, se seznam ukine.

Če namesto tipke **Enter** pritisnete tipko **F2**, se bo pričelo posredovanje vseh računov iz seznama, račun po račun, seznam pa se med oddajanjem zmanjšuje, tako, da lahko vidite napredovanje. Pri takem oddajanju se poročila ne izpisujejo.

Možno je, da se ob poskusu povezave s FURS-om zopet pojavi napaka, ki onemogoči oddajanje podatkov. Računalnik napako javi na podoben način kot to že kaže slika 15. Tu ne morete storiti nič drugega kot to, da razlog za težavo odpravite in poskusite ponovno. Pri posredovanju celotnega seznama z **F2** se v takem primeru posredovanje prekine.

Program je pripravljen tudi na izdelavo izpisov iz seznama (tipka **F4**), ki pa trenutno še niso definirani, ker še ni določeno, če bodo sploh potrebni.

### 2. Seznam ODDANIH gotovinskih računov

Podoben je seznamu neoddanih računov, vendar ima samo informativno vlogo. Rumeno so obarvane vrstice, ki pripadajo računom, ki so bili na FURS javljeni naknadno.

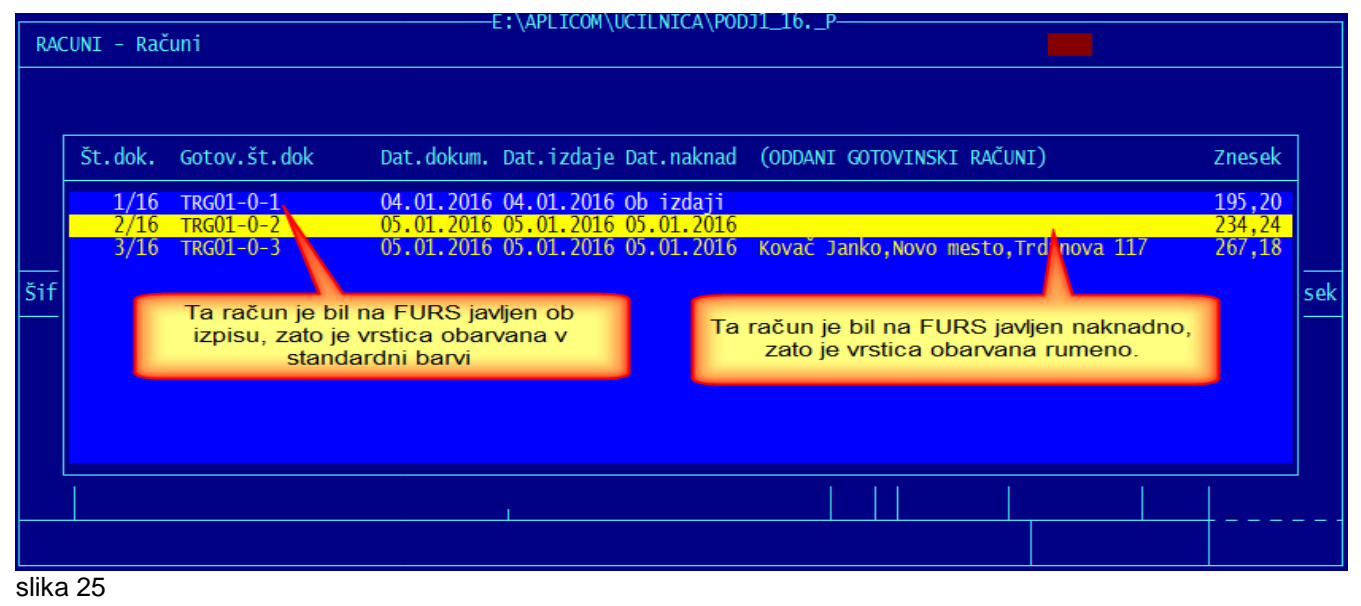

## STORNO GOTOVINSKEGA RAČUNA

Zaradi javljanja podatkov na FURS za gotovinske račune ne morete uporabiti načina, ko ste namesto storna računu kar pripisali negativne postavke in podobno. Za storniranje je potrebno pripraviti pravilen storno dokument. Ker je bilo to potrebno pripraviti za gotovinske račune, ni razloga, da bi bilo neuporabno tudi za običajne račune, zato novi način storniranja velja tudi zanje.

Kompletna navodilo o storniranju dobite, če v segmentu '*Računi*' kliknete na '*Pomoč*' in izberete '*Navodila, ki so aktualna na tem mestu*', tam pa izberete povezavo '*Storniranje dokumenta*'.

Da ne bo potrebno preveč brskati po navodilih, pa tudi tukaj prilagamo kopiran opis izdelave storna. Glejte naslednjo stran.

## STORNIRANJE DOKUMENTA

Od uvedbe poročanja podatkov o gotovinskih računih na FURS, brisanje takih računov, kot je bilo do sedaj mogoče tako, da ste v rubriki '*Pozicija:*' pritisnili tipko F10, ni več dovoljeno. Tak dokument je potrebno stornirati in poslati tudi podatke o tem stornu na FURS podobno, kot sam račun. Zato program POSLI od verzije V6.06 R01 naprej pozna dokument storno. Tak dokument prvi zagon nove verzije programa POSLI sam postavi v ustrezne nastavitve kot kaže slika:

| e:\aplicom\ucilnica\PODJ1_16P                                                                                                    |       |
|----------------------------------------------------------------------------------------------------|-------|
| VZDRZE - Vzdrževanje                                                                                                    | »     |
| Konec Reindex Vrezervo IzRezerve Praznjenje Nastavitve Test Okolje ZaAplicom                                                       |       |
| Vrs.prometa Dokumenti OD-Vr.plačil Prispevki Virm.šif Sklad. GotLokac. Str <mark>Obvezno zvezdica na 5</mark> .                    | mestu |
| in dvojka na 6.mest                                                                                                    | u 🗖   |
| Šf Opis Kratki opis U P D Oznake 1 Oznake 2 Oznake 3                                                                               |       |
| RE Avansni račun Avans.račun R B+                                                                                                  |       |
| Ta vrstica se avtomatsko doda, če dokument z oznako<br>' <b>RS</b> ' ni že prej obstajal, kar pa je malo verjetno                  |       |
| RL Lastna poraba Last.poraba R 2+* *<br>RN Račun neto aloprodaji Rač.net.mpr 1+ T R<br>RP Račun interni razknjižba Račun int. 2+X* |       |
| RS Storno Storno R 2 2<br>RV Račun v devizah Rač.devize R 1 1+ 2 *                                                                 |       |
|                                                                                                    |       |
| Popravljanje vrst dokumentov Tukaj obvezno 'R' a dokumenta Tukaj obverno 2-                                                        |       |

V segment 'Vzdrževanje' → 'Nastavitve' → 'Dokumenti' se avtomatsko doda vrstica za storno dokument. Izjema je, če je na šifri 'RS' že obstajal kakšen drug dokument. Takrat morate uporabiti drugo, neobstoječo šifro in vrstico vnesti sami. Kar je na sliki označeno rdeče, mora biti v morebitni na novo vneseni vrstici enako.

### STORNIRANJE DOKUMENTA

V segmentu '**Računi**' postopate kot pri vnosu novega dokumenta, s tem, da v rubriki, kjer vpišete vrsto dokumenta, določite, da gre za '**Storno**', kot kaže spodnja slika:

Po vnosu nove številke dokumenta v rubriki za vnos vrste dokumenta pritisnete tipko **F2** in izberete '**Storno'** kot kaže naslednja slika:

| RACUNI - Računi                                                                                                    | COM\UCILNICA\PODJ1_16P                  | ci           |
|----------------------------------------------------------------------------------------------------|-----------------------------------------|--------------|
| 01. Štev, Doku: 4/16 RA<br>Vrste dokumentov<br>RG Vračilo avansa<br>RI Dnevni iztržek<br>RL Lastna poraba<br>RS Storno<br>RV Račun v devizah<br>RX Bremepis v devizah | Tipka F2 tukaj       in izberete Storno | Rabat Znesek |
|                                                                                                    |                                         |              |

Ko izberete '**Storno**', računalnik najprej preveri, če pri izbranem kupcu sploh obstaja kakšen izdan račun ali podoben dokument. Če ga ni, tak izbor zavrne s tem, da se pojavi sporočilo, kot ga kaže slika desno.

Nadaljujete tako, kot da bi izdelovali nov račun iz predračuna ali dobavnice, torej na običajen način.

Izpolnite vse rubrike do rubrike '**05.Rok plačila:**'. Ko ob vnosu računalnik vstopi v to rubriko, najprej zahteva izbor dokumenta, ki se bo storniral, nato pa vnos razloga za storno. Po vnosu razloga (obvezno ga morate vnesti) avtomatsko sam nadaljuje in izdela storno dokument, na katerem je dovoljeno spremeniti samo podatke:

- o vrstah prometa (zaradi nadaljnjega knjiženja),
- o sestavljavcu računa (ker je možno, da je storno pripravil nekdo drug in ne oseba, ki je izdala stornirani račun),
- o že vnesenem razlogu za storno (po pritisku tipke Shift/TAB na 'Pozicija:') in
- za storno gotovinskega računa o lokaciji, ker je možno, da je bil storno narejen drugje kot original.

Ko je storno dokument izdelan, se na vrhu zaslona pojavi informacija, kateri dokument je storniran. Naslednja slika kaže zaslon, ko je storno dokument pripravljen:

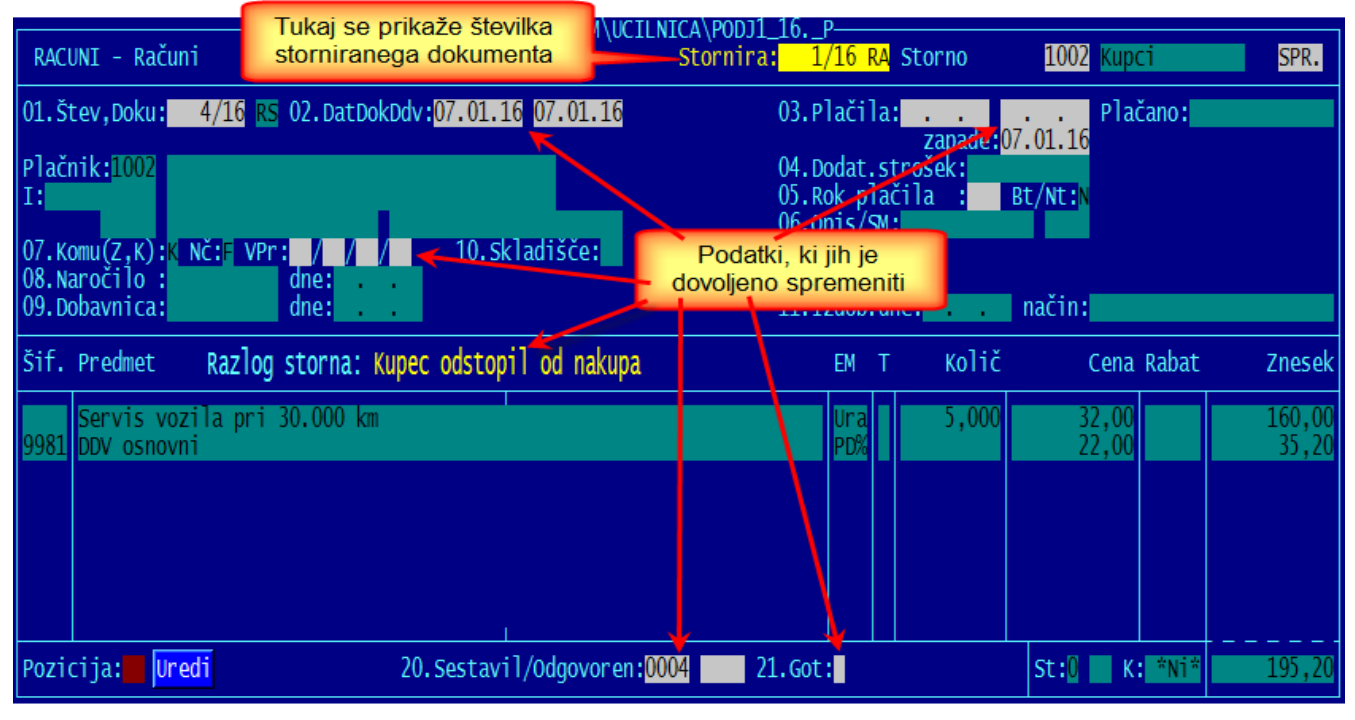

Če gre za storno, ki stornira gotovinski račun, se v rubriki '21.Got:' že nahaja črka 'G', ki gotovinsko plačilo opredeli. Prav tako sta že pripravljena podatka o lokaciji (poslovnem prostoru), kjer je bil račun izdan in o oznaki elektronske naprave. Za tak storno računalnik zahteva, da ga izpišete, ker mu to postavi podatke, ki jih je potrebno javiti FURS-u. Ob poizkusu, da bi za narejeni storno gotovinski dokument, ki še ni bil izpisan, zapustili njegovo zaslonsko sliko, se pojavi opozorilo (naslednja slika), ki to prepove.

| Dpozorilo!                                                                                                    |
|----------------------------------------------------------------------------------------------------|
| To je storno gotovinskega računa in mora dobiti<br>vsaj svojo ZOI kodo, zato ga morate izpisati,<br>predno vam dovolim izstop! |
| Nazaj                                                                                                    |

Če ste se zmotili in ste stornirali napačen gotovinski dokument, ne smete narediti izpisa. Po izpisu storna ne boste mogli več spremeniti, niti pobrisati.

Pobrišite oznako 'G', potrdite, da storno ni gotovinski in lahko ga pobrišete.

Po izpisu storna gotovinskega računa se, če sta prazna, avtomatsko postavita datuma v rubriki '03.Plačila:', za vse druge vnosne rubrike pa se vnos blokira.

| 🚺 Opozorilo! 🛛 🕅                                                                                                    |
|----------------------------------------------------------------------------------------------------|
| Izbrali ste izdelavo storna, vendar za izbranega<br>kupca nimate nobenega dokumenta, ali pa so vsi<br>že stornirani. Zato storna ne morete izdelati! |
| Nazaj                                                                                                    |

Stornirate lahko tudi dokument, ki je po naravi negativen in v seznamu dokumentov povzroči negativen znesek. Za takega storno postane pozitiven.

Na podoben način je omogočeno tudi kopiranje iz računa (bremepisa, dobropisa, ...) v nov dokument s tem, da izdelovani dokument ne sme biti storno. V rubriki za vnos roka plačila je potrebno pritisniti tipko **F3** (kot da bi kopirali iz predračuna, dobavnice, ...). Med možnosti kopiranja sta v ta namen dodani možnosti *'Iz obstoječega računa (dokumenta) za istega kupca'* in *'Iz poljubnega računa (ali drugega dokumenta)*'.